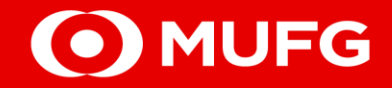

## **GCMS Plus**

## CREATION OF APPROVAL FLOW

MUFG Bank, Ltd. Manila Branch A member of MUFG, a global financial group 2025-0008

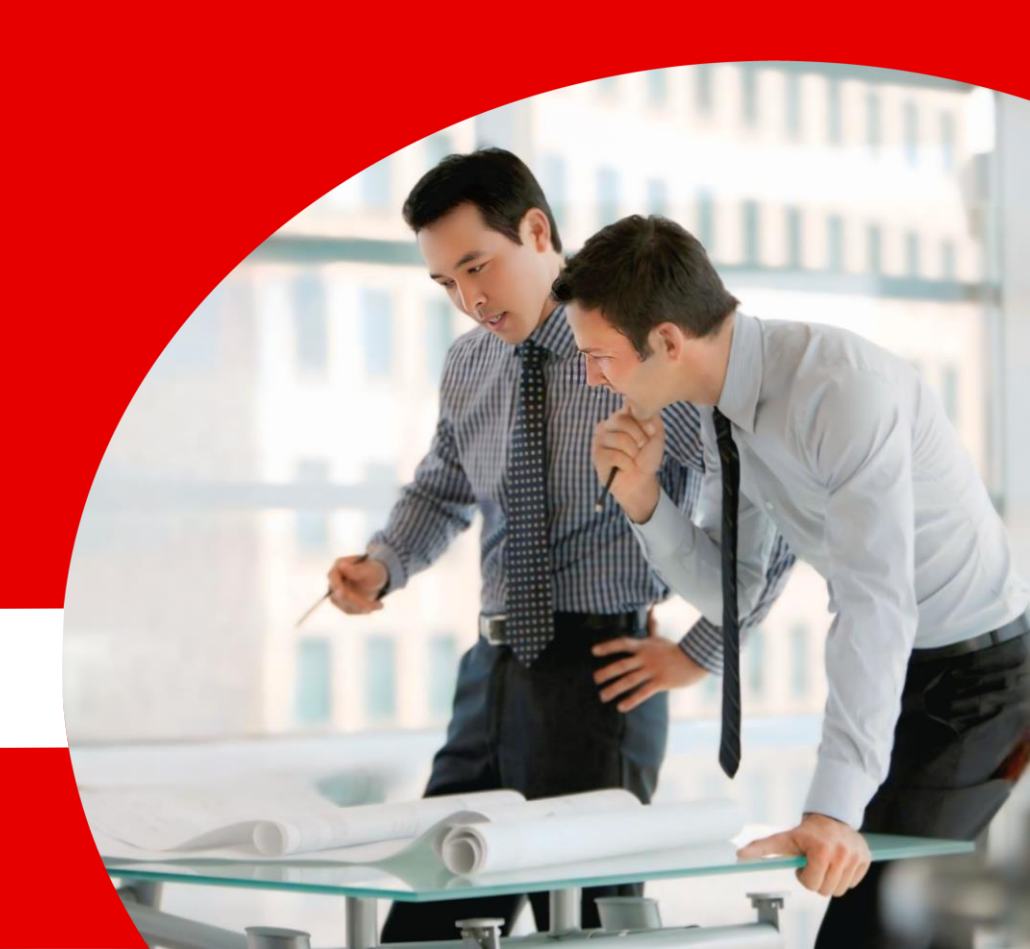

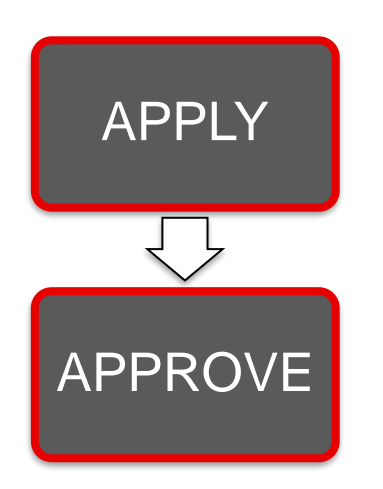

## **Approval Flow Process**

- 1. One Administrator (*applier*) to create the approval flow.
- 2. Another Administrator (*approver*) to approve the applied approval flow.

Approval flow should be registered in advance if you need to use specific approval flows in your operations.

 $\Box$  If an approval flow is not set, the system defaults to a "1 Maker  $\rightarrow$  1 Approver" approval process.

> **Default Approval Flow** - any user or admin with "Approve" function can perform the approval.

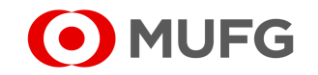

## Step #1: Go to the GCMS Plus page

□ Upon successful login, click [GCMS Plus]

| To Do 🔹 Detail   | Cash Balance                | e: Asia Pacific                  |                                |                                 |                                |
|------------------|-----------------------------|----------------------------------|--------------------------------|---------------------------------|--------------------------------|
| Administration 1 | Balance by                  |                                  | Customer                       | All   Base Currency: US[        | D [ Rate by Bank ] Settings    |
| Direct Links     | Total   5 a/c<br>0.0<br>0.0 | There is an account(s) that does | n't have balance details.      | - Closin                        | g Balance 📕 Intraday Balance   |
| Cash Management  | —                           | Pakistan<br>0 a/c<br>0.0<br>0.0  | Myanmar<br>3 a/c<br>0.0<br>0.0 | Thailand<br>0 a/c<br>0.0<br>0.0 | Vietnam<br>0 a/c<br>0.0<br>0.0 |

From the ADMINISTRATION Menu, click [Approval Flow Registration / Inquiry] under Customer Profile

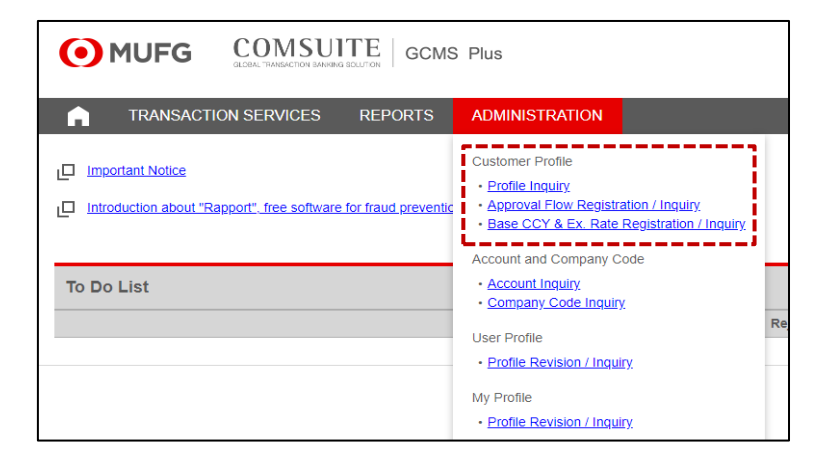

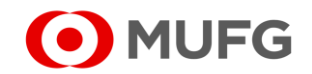

A member of MUFG, a global financial group

## Step #2: Navigate to the Approval Flow: List page

□ Click [New]

| Approval Flow: List |                  |               | CM030401 |
|---------------------|------------------|---------------|----------|
| Approval Flow List  |                  |               |          |
| Approval Flow Name  | <u>Operation</u> | <u>Status</u> | Rejected |
|                     | Revision         | Approved      |          |
|                     | Revision         | Approved      |          |
| New                 |                  |               |          |

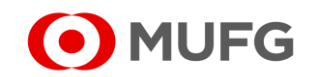

## **Step #3.1:** Enter the Contents of Approval Flow

| Approval Flo     | w Information          |                                   |                                       |          |                    |
|------------------|------------------------|-----------------------------------|---------------------------------------|----------|--------------------|
| Approval Flow Na | ame*                   |                                   |                                       |          |                    |
|                  |                        |                                   |                                       |          |                    |
| Approval Flo     | w Details              |                                   |                                       |          |                    |
| Please enter "9  | 99,999,999,999,999     | ' in Amount Range "To" field when | you do not need to set upper limit am | ount for | the Approval Flow. |
| Approval Level   | Number of<br>Approvers | Amount Range (USD)                | Approver User ID                      |          | Users List         |
| 1st Level        | - 🔻                    | From<br>0                         |                                       | ••       |                    |
| 2nd Level        | - 🔻                    | From                              |                                       | ••       |                    |
| 3rd Level        | - 🔻                    | From                              |                                       | 4>       |                    |
| 4th Level        | - 🔻                    | From                              | -                                     | ••       |                    |
|                  |                        | To*                               |                                       |          |                    |

Under Approval Flow Details, please set the following:

#### a. Approval Flow Name

select a suitable name for easy reference

#### b. Approval Level

 approval limits can be identified from the 1st to the 4th level.

#### c. Number of Approvers

- select from 1 to 3 for the required number of approvers for each level.
- select hyphen (-) if there are no applicable approvers for the succeeding levels.

#### d. Amount Range

- From minimum amount to approve per level
- To \* maximum amount to approve

#### e. Approver User ID

- To Add from Users List, select the user ID that needs to be added as Approver to the applicable level and click on the icon
- To Remove from Approver User ID, select the User ID that needs to be removed and click on the icon

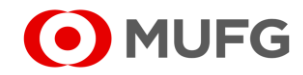

## **Step #3.2:** Enter the Contents of Approval Flow

- The list on the right box displays the *Functions/Approval Flow Patterns* that are not currently applied to any other approval flow.
- Select from the list, and then click the *w* button to move them to the left box.

| Applicable Functions / Approval Flow Pattern | Function / Approval Flow Pattern List Add / Delete Approval Flow Pattern                                                                                                    |
|----------------------------------------------|----------------------------------------------------------------------------------------------------|
|                                              | <ul> <li>Payments and Transfers Instruction/Payments</li> <li>Payments and Transfers Instruction/Payments Instruction/TempBeneXYZ</li> <li>Payments and Transfers Instruction</li> <li>Payments and Transfers Instruction Beneficiary Master</li> <li>Payments and Transfers Instruction Beneficiary Master</li> <li>Payments and Transfers Instruction Beneficiary Master</li> <li>Tax Payment Instruction</li> <li>SEPA Credit Transfer Instruction (Local Format)</li> <li>SEPA Direct Debit Instruction (Local Format)</li> <li>UK Low Value Payment Instruction / Salary1</li> <li>UK Low Value Payment Beneficiary Template / Salary1</li> <li>UK Low Value Payment Beneficiary Template / Sulary1</li> <li>UK Low Value Payment Beneficiary Template / Sulary1</li> <li>UK Low Value Payment Beneficiary Template / Sulary1</li> <li>UK Low Value Payment Beneficiary Template / Sulary1</li> <li>UK Low Value Payment Beneficiary Template / Sulary1</li> </ul> |
| Apply                                        | Save as Draft                                                                                                    |

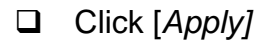

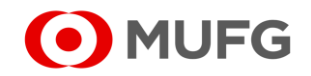

□ Review the contents of the approval flow and then click [*Apply*]

| Please confirm Approval Flow data below.<br>To proceed, click on "Apply" button. |                                              |
|----------------------------------------------------------------------------------|----------------------------------------------|
| Status :                                                                         | Approval Flow Registration / Inquiry: Result |
| Approval Flow Information Approval Flow Name                                     | Approval Flow data has been Applied.         |
| Apply                                                                            | Status : Applied                             |

□ Once applied, inform another administrator to *approve* the applied approval flow.

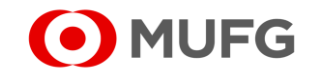

## APPROVER

## **Step #1:** Go to the GCMS Plus page

□ Upon successful login, click [GCMS Plus]

| To Do 📀 Detail  | Cash Balance:             | Asia Pacific                                     |                            |          |                              |
|-----------------|---------------------------|--------------------------------------------------|----------------------------|----------|------------------------------|
| Administration  | Balance by     Balance by | Customer: All   Base Currency: USD [ Rate by Bar |                            |          |                              |
|                 | Total  5 a/c              | here is an account(s) that doe                   | sn't have balance details. | - Closin | g Balance 🚽 Intraday Balance |
| Direct Links    | 0.0                       |                                                  |                            |          |                              |
| Cash Management |                           | Pakistan                                         | Myanmar                    | Thailand | Vietnam                      |
| GCMS Plus       |                           | 0.0                                              | 0.0                        | 0.0      | 0.0                          |

□ From the Menu, pending for approvals are displayed in the **To Do List**.

Click the [*number*] for the Approval Flow Administration under 'Waiting for Approval' column.

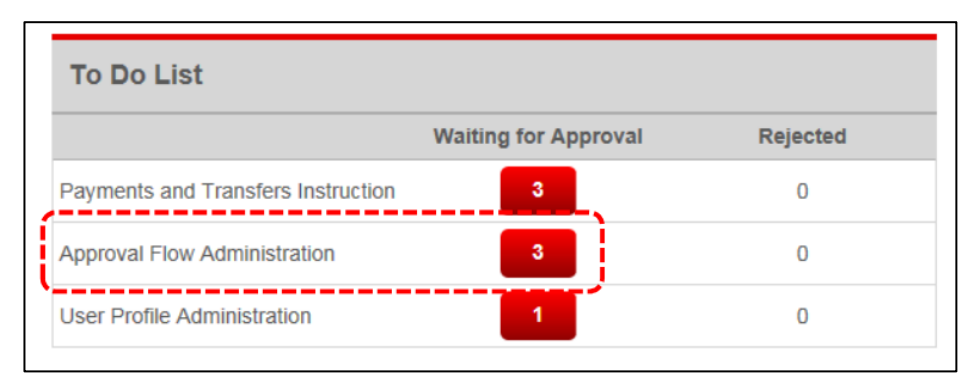

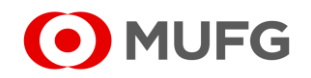

# APPROVER Step #2: Choose from the Approval Flow: List

□ Click on the <u>Approval Flow Name</u> that you want to approve.

| Approval Flow: List  |              |         | CM030401 |
|----------------------|--------------|---------|----------|
|                      |              |         |          |
| Approval Flow List   |              |         |          |
| Approval Flow Name   | Operation    | Status  | Rejected |
| <u>13-2 B</u>        | Registration | Applied |          |
| APF_Checker on Leave | Registration | Applied |          |
|                      | Revision     | Applied |          |
|                      |              |         |          |
| New                  |              |         |          |

□ Click [Approve / Reject]

| - pp. orun 1101                                                                                | w Details                                                        |                           |                   |           |
|------------------------------------------------------------------------------------------------|------------------------------------------------------------------|---------------------------|-------------------|-----------|
| Approval Level                                                                                 | Number of Approvers                                              | Amount Range (USD): From  | Approver User ID  |           |
| 1st Level                                                                                      | 1                                                                | 0                         | ADMIN3            |           |
|                                                                                                |                                                                  | Amount Range (USD): To    |                   |           |
|                                                                                                |                                                                  | 9,999,999,999             |                   |           |
| Applicable Fu<br>Payments and Tran                                                             | Inctions / Approval Flo                                          | w Patterns                |                   |           |
| Applicable Fu<br>Payments and Tran                                                             | Inctions / Approval Flo                                          | w Patterns                |                   |           |
| Applicable Fu<br>Payments and Tran<br>Process Histo<br>Processed Date (P                       | Inctions / Approval Flo<br>Instruction/13-2 B                    | w Patterns<br>Status      | User ID           | User Name |
| Applicable Fu<br>Payments and Tran<br>Process Histo<br>Processed Date [P<br>2022.02.15 21:24:1 | Inctions / Approval Flo<br>Instruction/13-2 B<br>Dry<br>HL]<br>6 | w Patterns Status Applied | User ID<br>ADMIN1 | User Name |

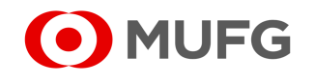

| Press the "3"(SIGN) button of                                  | he OTP token.                                                                      |                         |
|----------------------------------------------------------------|------------------------------------------------------------------------------------|-------------------------|
| . Enter the challenge code to th<br>(6 digits based on Total A | e OTP token and press the "OK" button.<br>nount/Amount and Entry No. or Group No.) |                         |
| Challenge Code                                                 | 000177                                                                             |                         |
| i. Enter the displayed code to th                              | Transaction Authorization Code field.                                              | iii                     |
| Transaction Authorization Co                                   | de                                                                                 |                         |
| . Enter your login password to t                               | e Password field.                                                                  | <b>a</b> 0 <b>a</b> –ii |
| Password                                                       |                                                                                    |                         |
|                                                                |                                                                                    |                         |
| Click the "Confirm" button to finis                            | application for transaction.                                                       |                         |

Note: The revised approval flow will only apply to <u>new</u> payment instructions and will not cover previously initiated

payments prior to the revision.

Should you have any concerns, feel free to contact the Transaction Banking helpdesk at +632 8886 7371 local 8051-8073 or email us at cmsph\_support @ph.mufg.jp

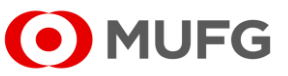

These materials have been prepared by MUFG Bank, Ltd. ("the Bank") for information only. The Bank does not make any representation or warranty as to the accuracy, completeness or correctness of the information contained in this material.

Neither the information nor any opinion expressed herein constitutes or is to be construed as an offer, solicitation, advice or a recommendation to buy or sell deposits, securities, futures, options or any other financial or investment products.

All views herein (including any statements and forecasts) are subject to change without notice, and their accuracy is not guaranteed; they may be incomplete or condensed, and it may not contain all material information concerning the entities referred to in this material. None of the Bank and its head office, branches, representative office, related corporations and affiliates is under any obligation to update these materials.

The information contained herein has been obtained from sources the Bank believed to be reliable but is not guaranteed as to, and the Bank does not make any representation or warranty nor accept any responsibility or liability as to, its accuracy, timeliness, suitability, completeness or correctness. Therefore, the inclusion of the valuations, opinions, estimates, forecasts, ratings or risk assessments described in this material is not to be relied upon as a representation and / or warranty by the Bank. Such information should not be regarded as a substitute for the exercise of the recipient's own judgment, and the recipient should obtain separate independent professional, legal, financial, tax, investment and/or other advice, as appropriate. The Bank, its head office, branches, subsidiaries and affiliates and the information providers accept no liability whatsoever for any direct, indirect and/or consequential loss or damage of any kind arising out of the use of all or any part of these materials.

Historical performance does not guarantee future performance. Any forecast of performance is not necessarily indicative of future or likely performance of any product mentioned in this material. The Bank retains copyright to this material and no part of this material may be reproduced or redistributed without the written permission of the Bank. None of the Bank, and its head office, branches, representative offices, related corporations and affiliates accepts any liability whatsoever to any party resulting from such distribution or redistribution.

MUFG Bank, Ltd., Manila Branch is regulated by the Bangko Sentral ng Pilipinas (BSP). For inquiries or complaints, you may call the Bank's Customer Assistance Team at Tel. No. 8702-8074. You may also contact BSP Financial Consumer Protection Department at Tel. No. 8708-7087.

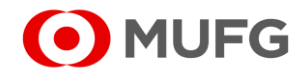